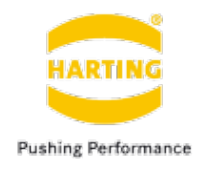

# Raspberry Pi 日本語入力設定

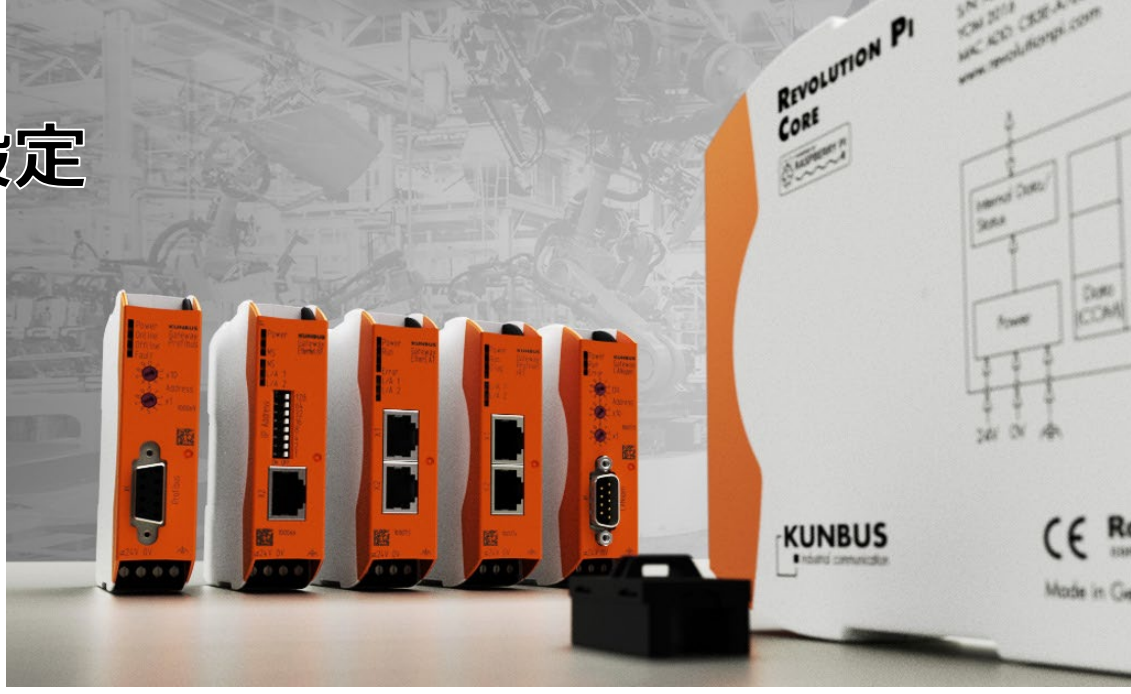

#### 2021年4月5日

## ハーティング株式会社

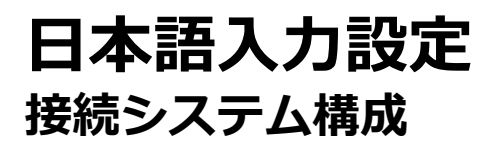

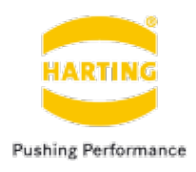

■ システム構成例

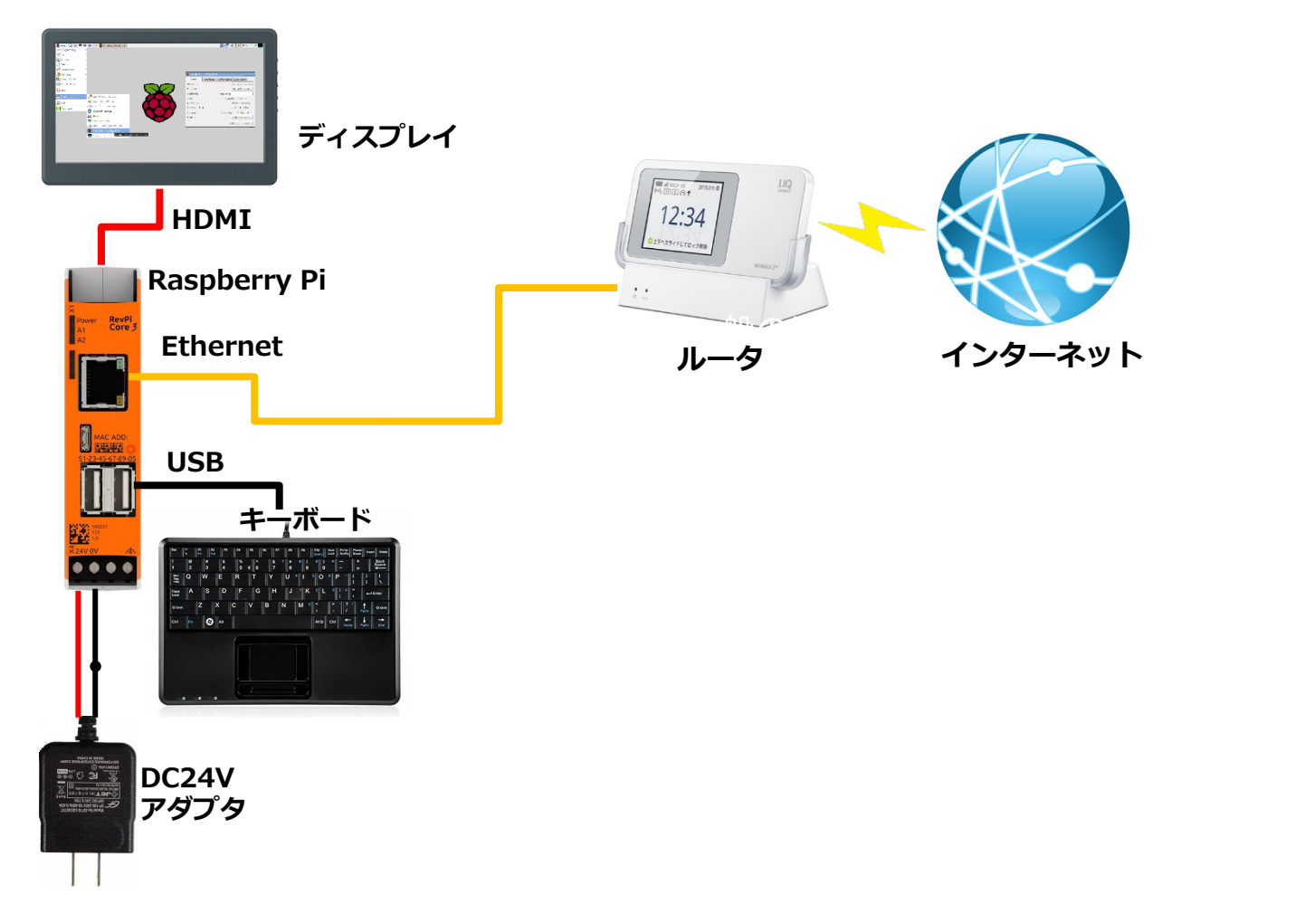

注意)インターネットで接続できる環境をご用意ください。

## 日本語入力設定 <sup>初期設定</sup>

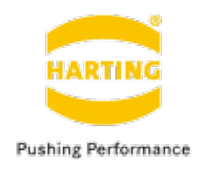

- 1) 左上の"MENU"をクリックし「Preference」>「Raspberry Pi Configuration」
  をクリックします。
  - 2) クリック後、Raspberry Piの設定ウィンドウが開いたら、その中にある "Localisation" タブをクリックします。
  - 3) 画面が切り替わったらタブ内の "Set Locale" をクリックします。
  - 4) 各設定項目が表示されますので、以下の部分をそれぞれ変更してください。

Language = /ja(japanese) / Country = /JP(Japan) / Character Set = /UTF-8 /

5)次に "Set Timezone" 設定します。デフォルトのタイムゾーンとは 9時間のズ レがありますので、日本時間に変更する必要があります。

Area = 「Asia」 Location = 「Tokyo」

6)続いてキーボードの設定です。こちらはご使用になるキーボードにあわせて セッティングをおこなってください。

> Model = /Generic 105-key(Intl) PC / Layout = /Japanese / Variant = /Japanese /

 Variant = ∫Japanese /
 7)セッティング後ウィンドウの "OK" をクリックすると、反映のための再起動を 促されますので「YES」を選択し再起動してください。

日本語入力設定 インストール

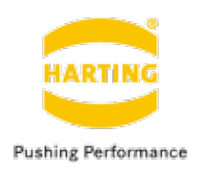

Install Japanese fonts:

sudo apt-get install ¥ xfonts-intl-japanese ¥ xfonts-intl-japanese-big ¥ fonts-takao

Install fcitx and mozc:

sudo apt-get install ¥ fcitx ¥ fcitx-mozc

Install im-config:

sudo apt-get install im-config

Open the Input Method Configuration:

### sudo im-config

注意)インターネットで接続できる環境をご用意ください。

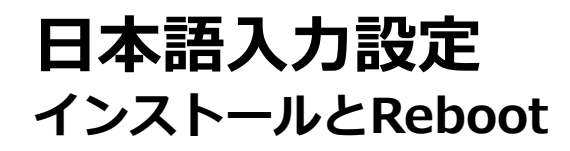

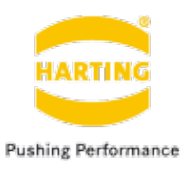

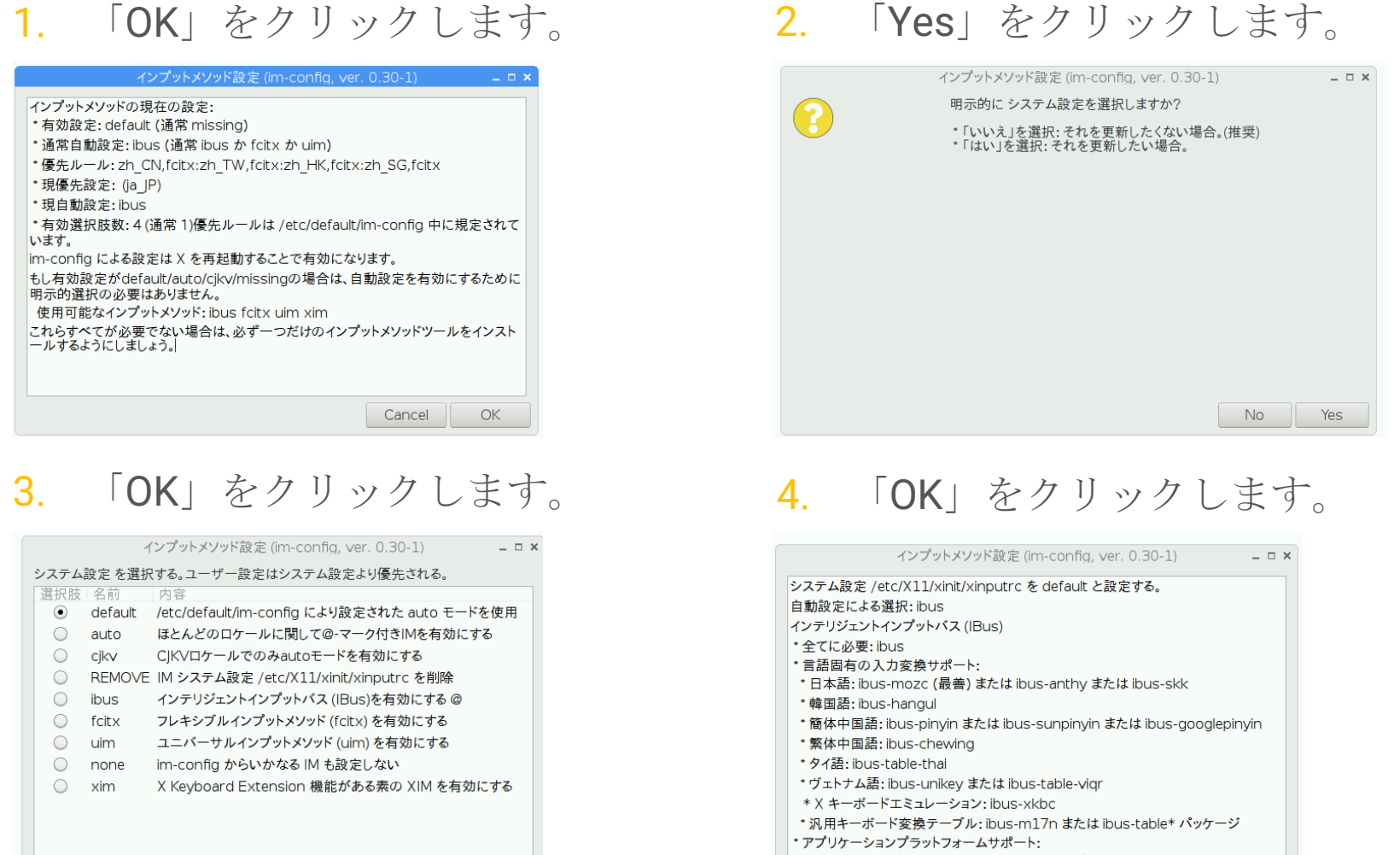

\* GNOME/GTK+: ibus-gtkとibus-gtk3 (両方)

Cancel

OK

その後再起動したら日本語入力が有効になります。

Cancel

OK

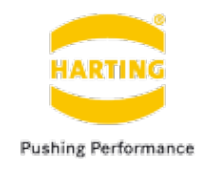

thank you for your attention